# NAIT SCHEDULING PORTAL: STUDENT SELF SERVICE BOOKINGS

**User Instructions** 

Name: Andie Ralph Date: Aug 24, 2023

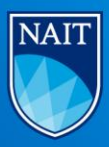

## **Table of Contents**

| General Instructions                      |
|-------------------------------------------|
| Home Page                                 |
| Menu Options                              |
| New Booking                               |
| Option 1: Check a specific date and time  |
| Option 2: Find a date in a specific room  |
| Option 3: Make a Recurring Request        |
| Find an Available Time                    |
| Booking Confirmation Page11               |
| Confirmation Email                        |
| My Bookings                               |
| My Calendar13                             |
| Cancelling an Existing Booking13          |
| Student Self-Service Booking Parameters17 |

#### **General Instructions**

To access the Scheduling Portal, you will need to follow this link: https://infosilem.nait.ca/portal/p/Home

To avoid the following error, please use Google Chrome or Firefox when selecting your internet browser.

You are currently running Microsoft Internet Explorer in compatibility mode or you are running a version of Microsoft Internet Explorer that is no longer supported by Infosilem EnCampus websites. If you are running Microsoft Internet Explorer in compatibility mode, please remove the compatibility mode option. If you are running a version of Microsoft Internet Explorer that is no longer supported, please use a recent browser version.

You will be asked to login to the site with your NAIT username and password using our single sign on login process.

#### **Home Page**

Once you are logged in, you will see the portal home page. Please note: this page may look different if you are using a mobile device versus a desktop. Once you access the menu, all the same options will be available to you; for the ease of this user documents, we provide screen

| A Home                     | A MESSAGE TO OUR AMAZING STUDENTS                                                                                                    |
|----------------------------|----------------------------------------------------------------------------------------------------|
| My calendar                | Welcome to your online booking system! Here you can easily book student spac<br>Students have 3 options for bookings:                                                                                                    |
| My bookings                | * Study/Meeting rooms<br>* Well-being Spaces<br>* A/V Soundbooths                                                                                                    |
| New booking                | The parameters (restrictions) around student bookings are as follows:                                                                                                    |
| D, Search                  | <ul> <li>Bookings can be made up to 30 days in advance</li> <li>Bookings are for a minimum of 30 minutes and a maximum of 2 hours <u>per user</u></li> <li>Maximum of 3 days in a row for recurring daily bookings</li> </ul> |
| Q, Rooms                   | <ul> <li>Maximum of 4 weeks in a row for recurring weekly bookings</li> <li>Self Service bookings receive immediate confirmation and can be completed unit</li> </ul>                                                         |
| On Campus Bookings 🛛 🔿     | Please Note: if a room in the library area is locked, the library staff can assist. If a                                                                                                    |
| This Month's<br>Activities | You are only permitted to be in the room for the duration of your booking. Pleas<br>If you need any help, you can call us at 780-471-7620 during regular business ho<br>A MESSAGE TO OUR AWESOME STAFF                        |
| This Week's<br>Activities  | Welcome to your online scheduling portal! Here are a few things you can do the                                                                                                    |
|                            | * Request rooms for meetings and events                                                                                                    |

A MESSAGE TO OUR AMAZING STUDENTS Welcome to your online booking system! Here you Vercome to your online booking system1 can easily book student spaces. Students have 3 options for bookings: \* Study/Meeting rooms \* Well-being Spaces \* Well-being Spaces \* A/V Soundbooths

The parameters (restrictions) around student bookings are as follows:

\* Bookings can be made up to 30 days in advance \* Bookings are for a minimum of 30 minutes and a maximum of 2 hours <u>per user</u> per day \* Maximum of 3 days in a row for recurring daily heatheres bookings \* Maximum of 4 weeks in a row for recurring weekly

Self Service bookings receive immediate confirmation and can be completed under the "New Booking" category. Please Note: if a room in the library area is locked, the library staff can assist. If a CAT room is locked, you will need to contact Security to open. You are only permitted to be in the room for the on of your booking. Please be respectful when

bookings

**Desktop View:** 

shots from a desktop application.

The menu on the left displays all the items to which you have access.

Mobile View:

To access the menu in mobile view, click on the white stacked button on the top left.

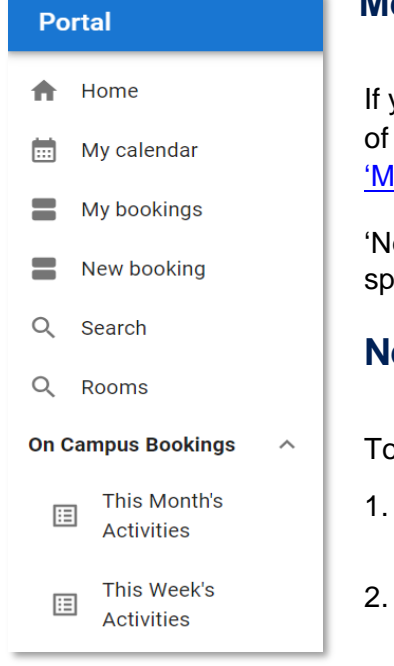

#### **Menu Options**

If you click on <u>'My Calendar'</u>, you should be able to see a schedule of any bookings you have made in a calendar view. If you click on <u>'My Bookings'</u>, you will see a list of all your bookings.

'New Booking' will allow you to make actual room bookings in spaces that are designated for student use only.

#### **New Booking**

To complete a room booking, you have two starting points:

- . You have a date and time in mind and would like to find an available room.
  - You have a specific room in mind and want to find an available time.

Start by clicking on the 'New booking' feature.

| Portal                                                                                                    |                                                                       |
|----------------------------------------------------------------------------------------------------|-----------------------------------------------------------------------|
| f Home                                                                                                    | New booking                                                           |
| 🛗 My calendar                                                                                                    | Booking type<br>Ad-Hoc Bookings                                       |
| My bookings                                                                                                    | Room criteria                                                         |
| New booking                                                                                                    |                                                                       |
| Q Search                                                                                                    | Select a time range and duration to view room availabilities.         |
| Q Rooms                                                                                                    | Time range: 2:45 PM to 3:00 PM                                        |
| On Campus Bookings                                                                                                    | Duration: 0:15 -                                                      |
| Activities                                                                                                    | Select a date to continue.                                            |
| This Week's<br>Activities                                                                                                    | August 2023 • < >                                                     |
| Building       Building       Student Study Rooms       ✓ Student Study Rooms       ✓ Student Study Rooms       Minimum separity       -     5       +       0     +       Room | ~                                                                     |
|                                                                                                    | Q                                                                     |
| Selected Campus ↑ Building Roo                                                                                                    | Capacity Description Room Type Additional information                 |
|                                                                                                    | CODE 6 Student Bookable Space Student Study Rooms <u>Room details</u> |
| MAIN CAI CAI                                                                                                    | OU 6 Student Bookable Space Student Study Rooms Room details          |
|                                                                                                    | 7210 7 Studant Dookshla Sosca Studant Studu Doome Doom dataile        |
|                                                                                                    | CANCEL APPLY                                                          |

The system automatically defaults to a standard booking type and location. Choose the booking type you require.

#### Beoking type Ad-Hoc Bookings Ad-Hoc Bookings Book a Student Study Room Book a Library A/V Sound Booth Request for Meeting or Study Room Request for Advisor Appointment Request for Learning Advisor Appointment Request for Writing Tutor Appointment Request for Math Tutor Appointment Request for Assistive Technology Advisor Appointment Request for Learning Strategist Appointment Book a Well-being Space

To see what rooms you can access, you use the drop-down menu to choose between Room Type, add your required capacity and all available rooms will be shown below; click on the specific room you wish to book. Alternatively, you can leave the rooms unchecked and select apply to bring you back to the booking filters. By leaving the room unchecked, you can enter the specific time and date and find what rooms are available during your required times. You can look for a room using one of three options:

- 1. Check a specific date and time
- 2. Find a date
- 3. Make a recurring request

| New booking                                                                       | Select a time range and duration to view room availabilities.   |
|-----------------------------------------------------------------------------------|-----------------------------------------------------------------|
| Book a Student Study Room                                                         | Timerange: 2:30 PM to 6:00 PM                                   |
| Room criteria<br>Student Study Rooms, Minimum capacity: 5                         | Duration: 1:00                                                  |
| • Select a time range and duration to view room availabilities.                   | Select a date to continue.                                      |
| Time range: 2:15 PM to 3:15 PM                                                    | November 2023 👻 < >                                             |
| Duration: 1:00 -                                                                  | S M T W T F S                                                   |
| Select a date to continue.                                                        |                                                                 |
| November 2023 👻 < >                                                               | 12 13 14 15 15 17 18<br>19 20 21 22 23 24 25                    |
| S M T W T F S                                                                     | 25 27 28 29 30                                                  |
|                                                                                   | Self service     Requires approval     Unavailable     Selected |
| 19     20     21     22     23     24     25       26     27     28     29     30 | Recurring                                                       |
|                                                                                   | Results                                                         |
| Self service Requires approval Unavailable Selected                               | 3 Select the desired start time.                                |
| Peouring                                                                          | □ 2:30 PM ● □ 2:45 PM ● □ 3:00 PM ● □ 3:15 PM ●                 |
| recurring                                                                         | 5:00 PM                                                         |

## Option 1: Check a specific date and time

Leave the rooms unchecked in the Room Criteria Filter. Enter the time you are looking for. This will bring up a calendar showing all available dates that can be booked through self-service using the room criteria entered. You may only book one month in advance. Click on any green octagon within that month. The yellow octagon will have rooms which require approval prior to being booked. Grey

squares mean that no rooms of your requested room criteria are available. A blue circle is the date you have selected.

Entering a specific time range will reduce room availability. For maximum room availability, add the longest time range you have available and add the specific duration that is required. The minimum duration must be 30 minutes and the longest duration can be no more than 2 hours. This will give you a list of start times that are available during that availability time frame. You may book anytime up to 1 minute prior to the booking begins. Click on the booking time you prefer and a list of all available rooms at that time will show up. Select the room you prefer.

| Results          |             |                  |          |                                                  |                                            |                              |
|------------------|-------------|------------------|----------|--------------------------------------------------|--------------------------------------------|------------------------------|
| 3:00 PM TO       | 4:00 PM 🛑   |                  |          |                                                  |                                            |                              |
| i Select the des | sired room. |                  |          |                                                  |                                            |                              |
|                  |             |                  |          |                                                  |                                            | Q                            |
| Campus 🛧         | Building    | Room             | Capacity | Description                                      | Room Type                                  | Additional information       |
| MAIN             | CAT         | CAT205B          | 6        | Student Bookable Space                           | Student Study Rooms                        | Room details                 |
| MAIN             | CAT         | CAT200C          | 16       | Student Bookable Space                           | Student Study Rooms                        | Room details                 |
| MAIN             | CAT         | CAT310           | 7        | Student Bookable Space                           | Student Study Rooms                        | Room details                 |
| MAIN             | CAT         | CAT313           | 6        | Student Bookable Space                           | Student Study Rooms                        | Room details                 |
| IVIAIIN          |             |                  |          |                                                  | and the first star                         |                              |
| MAIN             | CAT         | CAT207           | 8        | Student Bookable Space                           | Student Study Rooms                        | Room details                 |
| MAIN MAIN        | CAT         | CAT207<br>CAT211 | 8        | Student Bookable Space<br>Student Bookable Space | Student Study Rooms<br>Student Study Rooms | Room details<br>Room details |

When you have chosen the room, you will get a pop up which you will then click continue.

| Reqr <sup></sup><br>Sele | You must complete the confirmation page to confirm the booking for this room: MAIN CAT C | CAT310. |          |  |
|--------------------------|------------------------------------------------------------------------------------------|---------|----------|--|
| L                        |                                                                                          | CANCEL  | CONTINUE |  |
|                          |                                                                                          |         |          |  |

At this point, a <u>booking confirmation</u> will pop up in which you will confirm the number of attendees, date, time, and room and add the reasons for booking.

| Booking confirmation<br>Self Service<br>Booking type<br>Book a Student Study Room<br>Number of attendees:<br>5 +<br>Other information<br>Student Last Name and ID Number<br>Doel XXXXXXX<br>Why are you booking this space? (for information only) | Booking confirmation<br>CAT<br>Room<br>MAIN CAT CAT310<br>Room type<br>Student Study Rooms<br>Room configuration<br>Default<br>Time information<br>Date<br>11/1/2023<br>Start time<br>3:00 PM<br>End time |                                                                        |
|----------------------------------------------------------------------------------------------------|----------------------------------------------------------------------------------------------------|------------------------------------------------------------------------|
| Uner space Studying Meeting Group work Gother                                                                                                    | Duration<br>1:00<br>Requested room criteria<br>Room types<br>Student Study Rooms                                                                                                    | Floor levels<br><not specified=""></not>                               |
|                                                                                                    | Pavilions<br><not specified=""><br/>Configuration types<br/><not specified=""><br/>Minimum area<br/>0</not></not>                                                                                         | Characteristics<br><not specified=""><br/>Minimum capacity<br/>5</not> |

Your booking will be submitted to NAIT Scheduling Office

#### Option 2: Find a date in a specific room

This feature will look for a time in the specific room you require. Enter the room criteria and choose the room from the list of available rooms.

| Room o              | riteria            |          |         |          |                        |                     |                        | Room criter    | ria          |                     |                        |         |             | EQ   |
|---------------------|--------------------|----------|---------|----------|------------------------|---------------------|------------------------|----------------|--------------|---------------------|------------------------|---------|-------------|------|
| - Building -<br>All | ]                  |          |         |          |                        |                     | •                      | Student Stud   | iy Rooms, I  | Minimum capacity    | 5, MAIN CAT CAT310     |         |             |      |
| Studen              | es<br>t Study Room | ıs       |         |          |                        |                     | •                      | () Select a ti | ime range :  | and duration to vie | w room availabilities. |         |             |      |
| Floor le            | vels               |          |         |          |                        |                     | *                      | Time range:    | 2:15 PM      | to 6:30             | РМ                     |         |             | - 1  |
| Minimum c           | apacity            | 7        |         |          |                        |                     |                        | Duration:      | 1:00         | ~                   |                        |         |             | - 1  |
| Minimum ai          |                    |          |         |          |                        |                     |                        | Select a d     | late to con  | tinue.              |                        |         |             |      |
| -                   | 0 +                |          |         |          |                        |                     |                        | Noven          | mber 2023    |                     | ``                     |         |             |      |
| Room (              | MAIN CAT (         | CAT310)  |         |          |                        |                     |                        | s              | м т          | W T F               | s                      |         |             | - 1  |
|                     |                    |          |         |          |                        | Q,                  |                        |                |              |                     | 4                      |         |             | - 1  |
| Selected            | Campus 🛧           | Building | Room    | Capacity | Description            | Room Type           | Additional information | 5              | 6 7          |                     | 11                     |         |             |      |
|                     | MAIN               | CAT      | CAT203B | 14       | Student Bookable Space | Student Study Rooms | Room details           | 12             | 13 14        | 15 16 17            | 18                     |         |             |      |
|                     | MAIN               | U        | U2101   | 6        | Student Bookable Space | Student Study Rooms | Room details           | 19             | 20 21        | 22 23 24            | 25                     |         |             |      |
|                     | MAIN               | CAT      | CAT310  | 7        | Student Bookable Space | Student Study Rooms | Room details           |                |              |                     |                        |         |             |      |
| L.B.                | MAIN               | CAT      | CAT313  | 6        | Student Bookable Space | Student Study Rooms | Room details           | 26             | 27 28        | 29 30               |                        |         |             |      |
|                     | MAIN               |          | 113106  | 12       | Student Bookable Space | Student Study Rooms | Room details           |                |              |                     |                        |         |             |      |
|                     | MAIN               | CAT      | CAT207  | 8        | Student Bookable Space | Student Study Rooms | Room details           | Calf ann       |              | - Desuires a        | a new set              |         |             |      |
|                     | MAIN               | CAT      | CAT211  | 8        | Student Bookable Space | Student Study Rooms | Room details           | Self serv      | nce          | - Requires a        | oprovar                |         |             |      |
|                     | MAIN               | U        | U310H   | 6        | Student Bookable Space | Student Study Rooms | Room details           | Unavaila       | able         | Selected            |                        |         |             |      |
|                     | MAIN               | CAT      | CAT184  | 12       | Student Bookable Space | Student Study Rooms | Room details           |                |              |                     |                        |         |             |      |
|                     |                    |          |         |          |                        |                     |                        | Recurring      | g            |                     |                        |         |             | I    |
|                     |                    |          |         |          |                        |                     |                        |                |              |                     |                        |         |             |      |
|                     |                    |          |         |          |                        |                     |                        | Results        |              |                     |                        |         |             |      |
|                     |                    |          |         |          |                        |                     |                        | i Select the   | e desired st | tart time.          |                        |         |             |      |
|                     |                    |          |         |          |                        |                     |                        | 2:15 PM        |              | 🗋 2:30 PM 🔴         | 2:45 PM                | 3:00 PM | 🔲 3:15 PM 🛑 | 3:30 |
|                     |                    |          |         |          |                        |                     | CANCEL                 | 5:00 PM        |              | 🗖 5:15 PM 🔴         | 5:30 PM                |         |             |      |

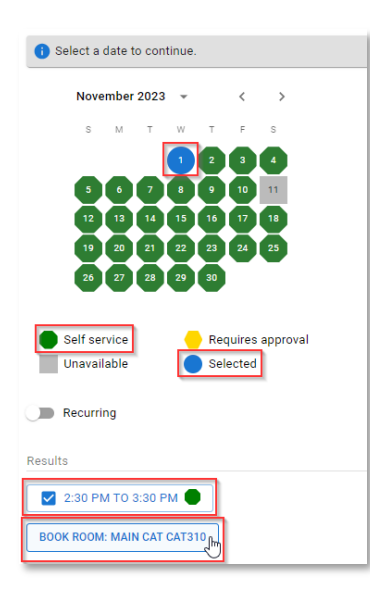

Select the maximum time range to find all available start times on the date you choose in that specific room. You may only book one month in advance. Click on any green octagon in the calendar during that month time frame. The yellow octagon will have rooms which require approval prior to being booked. Grey squares mean that no rooms of your requested room criteria are available. A blue circle is the date you have selected. The duration must be no less than 30 minutes and no more than 2 hours. Select the start time which suits you best.

The time you have requested will be listed below and a Book Room button listing the room you have chosen. Click on this button.

| You must complete the confirmation page to confirm the booking f | or this room: MAIN CAT | T CAT310. |          |
|------------------------------------------------------------------|------------------------|-----------|----------|
|                                                                  |                        | CANCEL    | CONTINUE |

Click Continue to confirm the booking. Your <u>booking confirmation</u> will request your name and ID then ask why you are booking the room and all relevant time and room information.

| Booking confirmation                                    |
|---------------------------------------------------------|
| Self Service                                            |
| Booking type<br>Book a Student Study Room               |
| Number of attendees:                                    |
| Other information                                       |
| Student Last Name and ID Number                         |
| Doe, XXXXXXX                                            |
| Why are you booking this space? (for information only)  |
| □ Quiet Space Z Studying □ Meeting □ Group Work □ Other |

| Building            |  |
|---------------------|--|
| CAT                 |  |
| Room                |  |
| MAIN CAT CAT310     |  |
| Room type           |  |
| Student Study Rooms |  |
| Room configuration  |  |
| Default             |  |
| Time information    |  |
| Date                |  |
| 11/1/2023           |  |
| Start time          |  |
| 2:30 PM             |  |
| End time            |  |
| 3:30 PM             |  |
| Duration            |  |
| 1-00                |  |

| Booking confirmation                                                                                           |
|----------------------------------------------------------------------------------------------------|
| Booking saved successfully. (Booking #099677)<br>This booking will be displayed on calendars in a few moments. |
| ок                                                                                                    |

Click on Submit and a <u>booking confirmation</u> will pop up. You are done. You will be redirected back to <u>'My Bookings'</u> page. An email will be sent to you with your booking reservation information attached.

#### **Option 3: Make a Recurring Request**

| New bool                      | kina                                                                                                    |
|-------------------------------|----------------------------------------------------------------------------------------------------|
| Booking type –<br>Book a Stud | Jent Study Room                                                                                                    |
| Room crite<br>Student Stu     | <b>aria</b><br>Idy Rooms, Minimum capacity: 5                                                                                                    |
| i Select a                    | time range and duration to view room availabilities.                                                                                                    |
| Time range:                   | 11:30 AM to 6:00 PM                                                                                                    |
| Duration:                     | 1:00 -                                                                                                    |
| i Select a                    | date to continue.                                                                                                    |
| Sept                          | ember 2023 👻 < >                                                                                                    |
| 3<br>10<br>17<br>24           | M       T       W       T       F       S         1       2         4       5       6       7       8       9         11       12       13       14       15       16         18       19       20       21       22       23         25       26       27       28       29       60 |
| Self se                       | rvice 🔶 Requires approval                                                                                                    |
| Unavai                        | lable Selected                                                                                                    |
| Recurri                       | ing                                                                                                    |

A recurring request will occur each day or week over a specified period of time. This option allows you to find the same room for events that happen more than once.

Select your room criteria and maximum time range for the most room availability. Select the duration you would like for the booking; duration must be a minimum of 30 minutes to a maximum of 2 hours. This will give you a calendar of all single dates available. Select your starting date. If you would like to make a recurring booking, toggle the 'Recuring' button under the calendar.

| Recurring                                             |                      |
|-------------------------------------------------------|----------------------|
| DAILY WEEKLY MONTHLY YEARLY                           |                      |
| Every - 1 + week(s)                                   |                      |
| S M T W                                               | T F S                |
| O End after - 10 + occurrence(s)                      |                      |
| End by 10/11/2023 Image: 10/11/2023                   |                      |
| Occurs every week(s) on Wednesday until 10/11/2023. 🗘 |                      |
| Occurrences                                           | ^                    |
|                                                       |                      |
| 9/13/2023                                             | / 🛛                  |
| 9/20/2023                                             | SELECT DATE          |
|                                                       | Wed, Oct 11 🖌        |
| 9/2//2023                                             | October 2023 👻 < >   |
| 10/4/2023                                             | S M T W T F S        |
|                                                       | 1 2 3 4 5 6 7        |
| 10/11/2023                                            |                      |
|                                                       | 22 23 24 25 26 27 28 |
|                                                       | 29 30 31 APPL        |
|                                                       |                      |
|                                                       | ОК                   |

Here you can choose **Daily** (the event will occur every day from the start date to the end date to a maximum of 3 days in a row); **Weekly** (the event will occur each week on the day(s) selected until the end date to a maximum of 4 weeks in a row). You cannot select monthly because you can only book one month in advance. You also cannot choose yearly because adhoc bookings are only available for the current academic year.

Select the day of the week you would like your bookings to take place. You can choose to end after X number of occurrences (a maximum 3 days or 4 weeks) OR you can select a specific date. You will have a summary of your choices above your occurrences. Select the arrow on the right-hand side of the 'Occurrences' bar to see each individual date chosen.

You can choose to modify or delete specific occurrences. In this instance, we are choosing to

change one Wednesday to a Thursday. Alternatively, you can select the X and cancel this date all together.

Once you have made any changes, a list of the available start times will be shown below.

| Select a date to continue.                                      |
|-----------------------------------------------------------------|
| September 2023 👻 < >                                            |
| S M T W T F S                                                   |
|                                                                 |
| 3 4 5 6 7 8 9<br>10 11 12 13 14 15 16                           |
| 17 18 19 20 21 22 23                                            |
| 24 25 26 27 28 29 80                                            |
|                                                                 |
| Self service     Requires approval                              |
|                                                                 |
| Recurring ZEDIT                                                 |
| Results                                                         |
| Select the desired start time.                                  |
| □ 12:00 PM ● □ 12:15 PM ● □ 12:30 PM ● □ 12:45 PM ● □ 1:00 PM ● |
|                                                                 |

Choose your preferred start time to get a list of all available rooms. You may only choose one room. You may book up until 1 minute prior to booking start time.

Select the room and continue on to the confirmation page.

On the <u>booking confirmation</u> page you must enter the number of attendees, your last name and student ID number. Let us know why you need this room and submit.

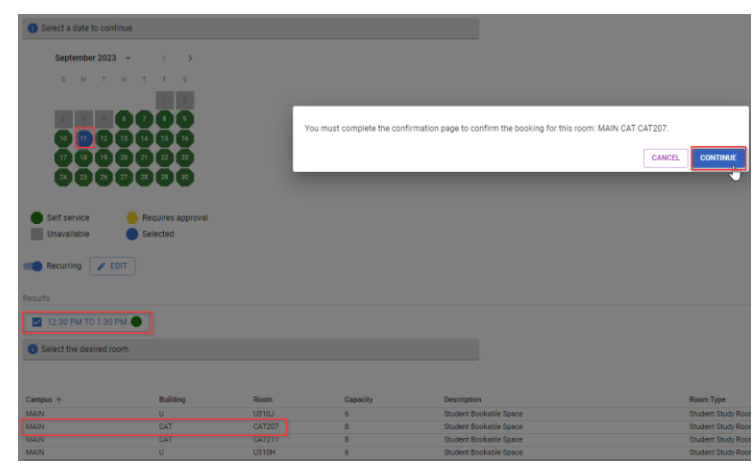

At this time, you will be redirected to <u>'My bookings'</u> page with a list of all bookings you have made. An email with the details of your booking will be sent to you.

| 100111111             | ormation          |
|-----------------------|-------------------|
| Campus<br>MAIN        |                   |
| Building<br>CAT       |                   |
| Room<br>MAIN CA       | T CAT207          |
| Room typ<br>Student S | ie<br>Study Rooms |
| Room co<br>Default    | nfiguration       |
| Time info             | rmation           |
| Date<br>9/11/202      | 3                 |
| Start tim<br>12:30 PN | e<br>I            |
| End time<br>1:30 PM   |                   |
| Duration              |                   |

#### Requested room criteria

Room types Student Study Rooms Floor levels <not specified> Characteristics

<not specified>

Minimum capacity

Configuration types <not specified>

<not specified>

Minimum area 0

Pavilions

#### Find an Available Time

| Rooms                                                      |            |         |          |                        |                     |             |      |
|------------------------------------------------------------|------------|---------|----------|------------------------|---------------------|-------------|------|
| All                                                        |            |         |          | *                      |                     |             |      |
| Additional room criteria<br>Student Study Rooms, Minimum c | apacity: 1 |         | 2        | R.                     |                     |             |      |
|                                                            |            |         |          |                        |                     | CALENDAR VI | EW 🖻 |
|                                                            |            |         |          |                        |                     | ۹           |      |
| Campus 🛧                                                   | Building   | Room    | Capacity | Description            | Room Type           | Calendar    |      |
| MAIN                                                       | U          | U310G   | 12       | Student Bookable Space | Student Study Rooms | <b></b>     |      |
| MAIN                                                       | U          | U310J   | 6        | Student Bookable Space | Student Study Rooms | <b></b>     |      |
| MAIN                                                       | CAT        | CAT205B | 6        | Student Bookable Space | Student Study Rooms | <b></b>     |      |
| MAIN                                                       | CAT        | CAT200C | 16       | Student Bookable Space | Student Study Rooms |             |      |
| MAIN                                                       | CAT        | CAT184  | 12       | Student Bookable Space | Student Study Rooms | <b></b>     |      |
| MAIN                                                       | CAT        | CAT205A | 4        | Student Bookable Space | Student Study Rooms | <b></b>     |      |
| MAIN                                                       | CAT        | CAT211  | 8        | Student Bookable Space | Student Study Rooms | <b></b>     |      |
| MAIN                                                       | U          | U310H   | 6        | Student Bookable Space | Student Study Rooms | <b></b>     |      |
| MAIN                                                       | CAT        | CAT323  | 4        | Student Bookable Space | Student Study Rooms | <b></b>     |      |
| MAIN                                                       | CAT        | CAT207  | 8        | Student Bookable Space | Student Study Rooms | <b></b>     |      |
| MAIN                                                       | CAT        | CAT310  | 7        | Student Bookable Space | Student Study Rooms | <b></b>     |      |
| MAIN                                                       | CAT        | CAT313  | 6        | Student Bookable Space | Student Study Rooms | <b></b>     |      |
| MAIN                                                       | CAT        | CAT205C | 4        | Student Bookable Space | Student Study Rooms | <b></b>     |      |
| MAIN                                                       | CAT        | CAT268  | 4        | Student Bookable Space | Student Study Rooms | iii .       |      |

To find out the availability of a specific room, click on 'Rooms'. Add your room criteria and a list of all rooms will be shown. You may view each room's availability calendar or view a calendar of all room availabilities.

Clicking on the specific room will bring up that room description and photo if available. You can choose to book here by clicking on 'New Booking' and fill in the information as described above.

| MAIN CAT CAT310                                                                                                    |   |                                | NEW BOOKING |
|----------------------------------------------------------------------------------------------------|---|--------------------------------|-------------|
| Composi<br>Markit<br>Teler<br>Sarfiero - Cat:<br>Consopien<br>event sectores                                                                                                    |   | huling<br>Cat<br>Gata<br>Catao |             |
| Nam by:<br>Bauers Budy Roms<br>Periods<br>- Infland Carl Control (Section 1997)                                                                                                    |   | Area<br>1                      |             |
| Configuration type even spacefilter  Description  Description  Available  Description  Available  Available  A |   | Capachy<br>7                   |             |
| One activity of the second second sec |   |                                |             |
|                                                                                                    | D |                                |             |

Or you can view the room calendar and choose to <u>create a</u> <u>booking</u> by clicking on the time you would like to book.

|          |     |     |                            | MAIN CAT CAT310                        |     |                                       |     |
|----------|-----|-----|----------------------------|----------------------------------------|-----|---------------------------------------|-----|
| <b>B</b> |     |     | <                          | Week of 9/10/2023 🧪                    | >   |                                       |     |
|          | Bun | Mon | Tue                        | Wed                                    | The | Pr.                                   | 5at |
|          | 10  | 11  | 12                         | 13                                     | 14  | 15                                    | 16  |
| 7 AM     |     |     |                            |                                        |     |                                       |     |
|          |     |     |                            |                                        |     |                                       |     |
| 8 AM     |     |     |                            |                                        |     |                                       |     |
|          |     |     |                            |                                        |     |                                       |     |
| y AN     |     |     |                            |                                        |     |                                       |     |
| 10 AM    |     |     |                            |                                        |     |                                       |     |
|          |     |     |                            |                                        |     |                                       |     |
| 11 AM    |     |     |                            | LTC Student Booking 099848             |     | LTC Student Booking 099645            |     |
|          |     |     |                            | 11:00 AM - 12:00 PB<br>MAIN CAT CAT310 |     | 31.00 AM - 1.00 PM<br>MAIN CAT CAT210 |     |
| 12 PM    |     |     | LTC Student Booking 099646 | 9/13/2023                              |     |                                       |     |
| 222      |     |     | MAIN CAT CATELO            | 2:00 PM - 3:00 PM                      |     |                                       |     |
| 1 PM     |     |     |                            | NEW POOKING                            |     |                                       |     |
| 2.751    |     |     |                            |                                        |     |                                       |     |
|          |     |     |                            |                                        |     |                                       |     |
| 3 PM     |     |     |                            |                                        |     |                                       |     |
|          |     |     |                            |                                        |     |                                       |     |
| 2 PM     |     |     |                            |                                        |     |                                       |     |
|          |     |     |                            |                                        |     |                                       |     |
| S PM     |     |     |                            |                                        |     |                                       |     |
|          |     |     |                            |                                        |     |                                       |     |

To view all room availabilities, click on the calendar view.

| Rooms                                 |          |         |          |                        |                     |          |
|---------------------------------------|----------|---------|----------|------------------------|---------------------|----------|
| All                                   |          |         | Ť        |                        |                     |          |
| Additional room criteria              | -1       |         | EQ       |                        |                     |          |
| Student Study Koorns, Minimum capacit |          |         |          |                        |                     |          |
| Campus 🛧                              | Building | Room    | Capacity | Description            | Room Type           | Calendar |
| MAIN                                  | U        | U310G   | 12       | Student Bookable Space | Student Study Rooms | <b></b>  |
| MAIN                                  | U        | U310J   | 6        | Student Bookable Space | Student Study Rooms | <b></b>  |
| MAIN                                  | CAT      | CAT205B | 6        | Student Bookable Space | Student Study Rooms | <b></b>  |
| MAIN                                  | CAT      | CAT200C | 16       | Student Bookable Space | Student Study Rooms | <b></b>  |
| MAIN                                  | CAT      | CAT184  | 12       | Student Bookable Space | Student Study Rooms | <b></b>  |
| MAIN                                  | CAT      | CAT205A | 4        | Student Bookable Space | Student Study Rooms | <b></b>  |
| MAIN                                  | CAT      | CAT211  | 8        | Student Bookable Space | Student Study Rooms | <b></b>  |
| MAIN                                  | U        | U310H   | 6        | Student Bookable Space | Student Study Rooms | <b></b>  |
| MAIN                                  | CAT      | CAT323  | 4        | Student Bookable Space | Student Study Rooms | <b></b>  |
| MAIN                                  | CAT      | CAT207  | 8        | Student Bookable Space | Student Study Rooms | <b></b>  |
| MAIN                                  | CAT      | CAT310  | 7        | Student Bookable Space | Student Study Rooms |          |
| MAIN                                  | CAT      | CAT313  | 6        | Student Bookable Space | Student Study Rooms | <b></b>  |
| MAIN                                  | CAT      | CAT205C | 4        | Student Bookable Space | Student Study Rooms | <b></b>  |
| MAIN                                  | CAT      | CAT268  | 4        | Student Bookable Space | Student Study Rooms | <b></b>  |
|                                       |          |         |          |                        |                     |          |

This will include a calendar of all rooms and their bookings; choose the date you need.

|                        |                                                                                                    |        |                            | Caler                        | idar view                                |                                                   |                                 |                |                  |                               |
|------------------------|----------------------------------------------------------------------------------------------------|--------|----------------------------|------------------------------|------------------------------------------|---------------------------------------------------|---------------------------------|----------------|------------------|-------------------------------|
|                        |                                                                                                    | 10.004 |                            | < Wednesday, Septe           | mber 13th, 2023 Septem                   | ber 2023 👻 🖒 🔿                                    |                                 | 2.014          | 104              |                               |
| MAIN CAT CAT184        | 1.04                                                                                                    | 14.000 | 11 Percent Bashing MILENS  | 12700                        |                                          |                                                   |                                 | 47m            |                  | 100                           |
| MAIN CAT CAT200C       |                                                                                                    |        | 11:00 AM - 1:00 PM         |                              |                                          | 1 2                                               |                                 |                |                  |                               |
| MAIN CAT CAT205A       |                                                                                                    |        |                            |                              |                                          | · · · · · · · · ·                                 |                                 |                |                  |                               |
| MAIN CAT CAT2058       |                                                                                                    |        |                            |                              | 17 1                                     |                                                   |                                 |                |                  |                               |
| MAIN CAT CAT205C       |                                                                                                    |        |                            |                              | 24 2                                     | 0 01 07 08 09 80                                  |                                 |                |                  |                               |
| MAIN CAT CAT207        |                                                                                                    |        |                            |                              |                                          |                                                   |                                 |                |                  |                               |
| MAIN CAT CAT211        |                                                                                                    |        |                            |                              |                                          |                                                   |                                 |                |                  |                               |
| Main Gal Gal211        |                                                                                                    |        |                            |                              |                                          |                                                   |                                 |                |                  |                               |
| MAIN CAL DA1200        |                                                                                                    |        |                            | LTC Student Esotiat          | y 099680                                 |                                                   |                                 |                |                  |                               |
| MAIN CAT CAT310        |                                                                                                    |        | LTC Student Booking 099648 |                              |                                          |                                                   |                                 |                |                  |                               |
| MAIN CAT CAT313        |                                                                                                    |        | LTC Student Booking 091575 |                              |                                          |                                                   |                                 |                |                  |                               |
| MAIN CAT CAT323        |                                                                                                    |        | LINE OF LAND PR            |                              |                                          |                                                   |                                 |                |                  |                               |
| MAIN U U3105           |                                                                                                    |        |                            |                              |                                          |                                                   |                                 |                |                  |                               |
| MAIN U U310H           |                                                                                                    |        |                            |                              |                                          |                                                   |                                 |                |                  |                               |
| MAIN U US10J           |                                                                                                    |        |                            |                              |                                          |                                                   |                                 |                |                  |                               |
|                        |                                                                                                    |        |                            |                              |                                          |                                                   |                                 | < Wed          | Inesday, Septem  | nber 13th, 2023 🧪             |
|                        | 8 AM                                                                                                    |        | 9 AM                       |                              | 10 AM                                    | 11 A                                              | м                               | < Wed<br>12 PM | Inesday, Septerr | nber 13th, 2023 🧪 ><br>1 PM   |
|                        | 8 AM<br>MAIN CAT CAT184                                                                                                    |        | 9 AM                       |                              | 10 AM                                    | 11 A                                              | M<br>099626                     | < Wed<br>12 PM | Inesday, Septen  | nber 13th, 2023 🧪 🔅<br>1 PM   |
|                        | 8 AM<br>MAIN CAT CAT184<br>MAIN CAT CAT200C                                                                                                    |        | 9 AM                       |                              | 10 AM                                    | 11 A<br>LTC Student Booking<br>11:00 AM - 1:00 PM | M<br>099626                     | < Wed          | Inesday, Septen  | nber 13th, 2023 🧨 🔉<br>1 PM   |
|                        | 8 AM<br>MAIN CAT CAT184<br>MAIN CAT CAT200C<br>MAIN CAT CAT205A                                                                                                    |        | 9 AM                       |                              | 10 AM                                    | 11 A<br>LTC Student Booking<br>11:00 AM - 1:00 PM | M<br>099626                     | < Wed          | Inesday, Septerr | nber 13th, 2023 🧨 🛛 :<br>1 PM |
|                        | 8 AM<br>MAIN CAT CAT184<br>MAIN CAT CAT200C<br>MAIN CAT CAT205A<br>MAIN CAT CAT205B                                                                                                    |        | 9 AM                       | 9/13/20                      | 10 AM                                    | 11 A<br>LTC Student Booking<br>11:00 AM - 1:00 PM | M<br>099626                     | < Wed<br>12 PM | Inesday, Septerr | iber 13th, 2023 🧨 🔅           |
| time                   | 8 AM<br>MAIN CAT CAT184<br>MAIN CAT CAT200C<br>MAIN CAT CAT205A<br>MAIN CAT CAT205B<br>MAIN CAT CAT205B                                                                                                    |        | 9.AM                       | 9/13/20<br>10:00 Al          | 10 AM<br>123<br>M - 11:00 AM             | 11 A<br>LTC Student Booking<br>11:00 AM - 1:00 PM | M<br>099626                     | < Wed          | Inesday, Septen  | nber 13th, 2023 🧨 🤉           |
| time                   | 8 AM<br>MAIN CAT CAT184<br>MAIN CAT CAT200C<br>MAIN CAT CAT2058<br>MAIN CAT CAT2058<br>MAIN CAT CAT2050                                                                                                    |        | 9.8M                       | 9/13/20<br>10:00 Al          | 10 AM<br>23<br>M - 11:00 AM              | 11 A                                              | M<br>099626                     | < Wed<br>12 PM | Inesday, Septer  | nber 13th, 2023 🧨 🔉           |
| time                   | 8 AM<br>MAIN CAT CATEA<br>MAIN CAT CAT200C<br>MAIN CAT CAT205A<br>MAIN CAT CAT205B<br>MAIN CAT CAT205C<br>MAIN CAT CAT205C                                                                                                  |        | 9 AM                       | 9/13/20<br>10:00 AI<br>NEW B | 10 AM<br>123<br>M - 11:00 AM             | 11 A<br>LTC Student Booking<br>11:00 AM - 1:00 PM | M<br>099626                     | < Wed          | Inesday, Septem  | iber 13th, 2023 🧨 :<br>1 PM   |
| time<br>าย             | 8 AM<br>MAIN CAT CAT CAT<br>MAIN CAT CAT200C<br>MAIN CAT CAT205A<br>MAIN CAT CAT205B<br>MAIN CAT CAT205C<br>MAIN CAT CAT205C                                                                                                |        | 9.AM                       | 9/13/20<br>10:00 Al          | 10 AM<br>123<br>M - 11:00 AM<br>KOOKING  | 11 A<br>[TC Student Booking<br>11:00 AM - 1:00 PM | M<br>099626                     | < Wed          | Inesday, Septem  | iber 13th, 2023 💉 :<br>1 PM   |
| time<br>าย             | 8 AM<br>MAIN CAT CAT184<br>MAIN CAT CAT200C<br>MAIN CAT CAT205B<br>MAIN CAT CAT205C<br>MAIN CAT CAT205C<br>MAIN CAT CAT207C<br>MAIN CAT CAT207                                                                              |        | 9AM                        | 9/13/20<br>10:00 Al          | 10 AM<br>123<br>M - 11:00 AM<br>100KING  | 11 A                                              | M<br>099626                     | < Wed          | Inesday, Septem  | iber 13th, 2023 🧨 🤉           |
| time<br>าe<br><u>ล</u> | 8 AM<br>MAIN CAT CAT200C<br>MAIN CAT CAT200C<br>MAIN CAT CAT205A<br>MAIN CAT CAT205C<br>MAIN CAT CAT205C<br>MAIN CAT CAT205C<br>MAIN CAT CAT207<br>MAIN CAT CAT201<br>MAIN CAT CAT211                                       |        | 94M                        | 9/13/20<br>10:00 Al          | 10 AM<br>123<br>M - 11:00 AM             | 11 A                                              | M<br>099626                     | < Wed          | Inesday, Septem  | тбөг 13th, 2023 🥕 🤉           |
| time<br>ne<br><u>a</u> | 8 AM<br>MAIN CAT CATEA<br>MAIN CAT CAT200C<br>MAIN CAT CAT205A<br>MAIN CAT CAT205B<br>MAIN CAT CAT205C<br>MAIN CAT CAT207C<br>MAIN CAT CAT211<br>MAIN CAT CAT258                                                            |        | 94M                        | 9/13/20<br>10:00 Al          | 10 AM<br>12 3<br>M - 11:00 AM<br>NOOKING | 11 A                                              | M<br>099626                     | < Wed<br>12 PM | Student Booking  | o99660                        |
| time<br>ne<br><u>a</u> | 8 AM<br>MAIN CAT CAT184<br>MAIN CAT CAT200C<br>MAIN CAT CAT2050<br>MAIN CAT CAT2050<br>MAIN CAT CAT2050<br>MAIN CAT CAT2057<br>MAIN CAT CAT207<br>MAIN CAT CAT207<br>MAIN CAT CAT210                                        |        | 9.4M                       | 9/13/20<br>10:00 Al          | 18 AM<br>23<br>M - 11:00 AM<br>100 KM 6  | 11 A                                              | M<br>099626                     | < Wed<br>12 PM | Inesday, Septem  | o99660                        |
| time<br>าe<br><u>a</u> | 8 AM<br>MAIN CAT CAT184<br>MAIN CAT CAT200C<br>MAIN CAT CAT2058<br>MAIN CAT CAT2058<br>MAIN CAT CAT205C<br>MAIN CAT CAT205C<br>MAIN CAT CAT205C<br>MAIN CAT CAT310<br>MAIN CAT CAT310                                       |        | 94M                        | 9/13/20<br>10:00 Al<br>NEW K | 10 AM<br>23<br>M- 11.00 AM<br>100 KING   | TIA                                               | M<br>099626                     | < Wed<br>12 PM | Inesday, Septem  | o99680                        |
| time<br>ne<br><u>a</u> | 8 AM<br>MAIN CAT CATIBA<br>MAIN CAT CAT200C<br>MAIN CAT CAT205A<br>MAIN CAT CAT205B<br>MAIN CAT CAT205C<br>MAIN CAT CAT205C<br>MAIN CAT CAT207C<br>MAIN CAT CAT211<br>MAIN CAT CAT210<br>MAIN CAT CAT310<br>MAIN CAT CAT313 |        | 94M                        | 9/13/20<br>10:00 Al          | 10 AM<br>223<br>M - 11 100 AM<br>100KING | 11 A                                              | M<br>099425<br>099548<br>099548 | < Wed<br>12 PM | inesday, Septem  | 099680                        |

You may choose a time here and click on the time box to <u>create a</u> <u>booking</u>.

**Booking Confirmation Page** 

MAIN U U310G MAIN U U310H MAIN U U310J

| Booking confirmation                                    |
|---------------------------------------------------------|
| Self Service                                            |
| Booking type<br>Book a Student Study Room               |
| Number of attendees:<br>- 5 +                           |
| Other information Student Last Name and ID Number       |
| Doe, XXXXXXX                                            |
| Why are you booking this space? (for information only)  |
| 🗌 Quiet Space 🗹 Studying 🗋 Meeting 🗋 Group Work 🗋 Other |

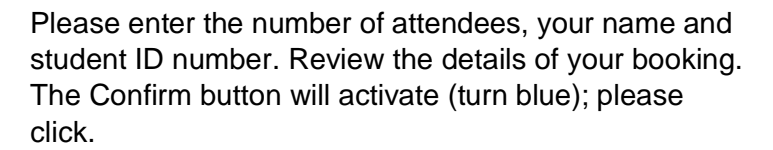

Please note: this information is not visible in the booking; your booking confirmation number will be the reference number for this booking.

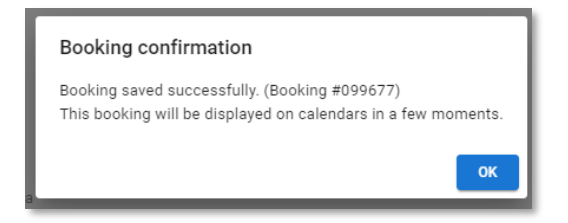

Once your booking has been confirmed, you will be able to see it in your <u>'My Bookings'</u> list and <u>'My calendar'</u>.

#### **Confirmation Email**

Whichever way you have booked your day, time, and room, once you have completed the booking, you will receive a confirmation email with this text:

```
The Following Self-Service Booking Portal Request has been created:
Portal Request Number: 006720
Room Number: U310G
Portal Request Type: Request for Library Room
Requestor: Test Student
Requested Start Date: 3/26/2016
Requested End Date:3/26/2016
)
Requested Start Time: 2:45 PM
Requested End Time: 3:45 PM
Requested Duration: 01:00
Comments:
```

Please note: Your Portal Request Number is your reference number for this booking.

#### **My Bookings**

To see each date in a booking, click on the 'By occurrence' box.

| My bookings |                |                 | *<br>*             |                  |                 |                        |
|-------------|----------------|-----------------|--------------------|------------------|-----------------|------------------------|
| Status      | Booking $\psi$ | Occurrence date | Time               | Approved room(s) | Requested room  | Additional information |
| 6           | 099680         | 9/1/2023        | 12:30 PM - 1:30 PM | MAIN CAT CAT268  | MAIN CAT CAT268 | 0                      |
| ٢           | 099680         | 9/6/2023        | 12:30 PM - 1:30 PM | MAIN CAT CAT268  | MAIN CAT CAT268 | 0                      |
| ٢           | 099680         | 9/8/2023        | 12:30 PM - 1:30 PM | MAIN CAT CAT268  | MAIN CAT CAT268 | 0                      |
|             | 099680         | 9/11/2023       | 12:30 PM + 1:30 PM | MAIN CAT CAT268  | MAIN CAT CAT268 | 0                      |
| ٢           | 099680         | 9/13/2023       | 12:30 PM - 1:30 PM | MAIN CAT CAT268  | MAIN CAT CAT268 | 0                      |
| ۲           | 099680         | 9/15/2023       | 12:30 PM - 1:30 PM | MAIN CAT CAT268  | MAIN CAT CAT268 | 0                      |
| ٢           | 099677         | 11/1/2023       | 2:30 PM - 3:30 PM  | MAIN CAT CAT310  | MAIN CAT CAT310 | 0                      |

This will show you a list of each date if you have made any recurring bookings. Click on each row to view the complete booking details.

#### **My Calendar**

To see a visual calendar of your bookings, click on 'My calendar'. This will bring up a calendar view of all bookings you have made.

| Portal                 |       |     |                                                   |     |                                                                    |             |            |                                 |                                   |
|------------------------|-------|-----|---------------------------------------------------|-----|--------------------------------------------------------------------|-------------|------------|---------------------------------|-----------------------------------|
| A Home                 |       |     |                                                   | ,   | My calendar                                                        | <i>2</i>    |            |                                 |                                   |
| 🛗 My calendar          |       | Sun | Mon                                               | Tue | 9/1/2023 - 12/15/2023<br>Wed                                       | Start date: | 9/1/2023   | <b>H</b>                        | Fri                               |
| My bookings            | 8 AM  |     |                                                   |     |                                                                    | End date:   | 12/15/2023 | i                               |                                   |
| New booking            | 9 AM  |     |                                                   |     |                                                                    | CANCEL      |            | ок                              |                                   |
| Q Search               | 10 AM |     |                                                   |     |                                                                    |             |            | _                               |                                   |
| Q. Rooms               | 11 AM |     |                                                   |     |                                                                    |             |            |                                 |                                   |
| On Campus Bookings 🛛 🔿 |       |     |                                                   |     |                                                                    |             |            |                                 |                                   |
| This Month's           | 12 PM |     | LTC Student Booking 099680                        |     | LTC Student Booking 099680                                         |             |            | LTC Stud                        | lent Booking 099680               |
| This Week's            | 1 PM  |     | 12:30 PM - 1:30 PM<br>MAIN CAT CAT268<br>Weeks: 3 |     | 12:30 PM - 1:30 PM<br>MAIN CAT CAT268<br>Weeks: 2 - 3              |             |            | 12:30 PM<br>MAIN CA<br>Weeks: 1 | M - 1:30 PM<br>AT CAT268<br>I - 3 |
| Activities             | 2 PM  |     |                                                   |     |                                                                    |             |            |                                 |                                   |
|                        | 3 PM  |     |                                                   |     | LTC Student Booking 099677<br>2:30 PM - 3:30 PM<br>MAIN CAT CAT310 |             |            |                                 |                                   |
|                        | 101   |     |                                                   |     | Weeks: 10                                                          |             |            |                                 |                                   |

It is important to note that the calendar will default to the term view, if you want to change your view to monthly, weekly, or daily choose the grid on the top left corner of the screen. Alternatively, if you are looking for specific dates, choose the edit pencil under the 'my calendar' header at the top of the page.

#### **Cancelling an Existing Booking**

To cancel a booking, click on <u>My Bookings</u> to see your list of confirmed bookings.

| Portal                     |                                  |            |                    |                  |                 |                        |  |
|----------------------------|----------------------------------|------------|--------------------|------------------|-----------------|------------------------|--|
| A Home                     | My bookings                      |            |                    |                  |                 |                        |  |
| 🛗 My calendar              | Date filter<br>Upcoming bookings |            |                    | •                |                 |                        |  |
| My bookings                | Status filter All                |            |                    | ~                |                 |                        |  |
| New booking                |                                  |            |                    |                  |                 |                        |  |
| Q, Search                  | By occurrence                    |            |                    |                  |                 |                        |  |
| Q Rooms                    |                                  |            |                    |                  |                 | Q                      |  |
| De Original Problema       | Status Booking                   | g↓ Date    | Time               | Approved room(s) | Requested room  | Additional information |  |
| On Campus Bookings 🔷 🗠     | 099680                           | 9/1/2023 🖒 | 12:30 PM - 1:30 PM | MAIN CAT CAT268  | MAIN CAT CAT268 | 0                      |  |
| This Month's<br>Activities | 099677                           | 11/1/2023  | 2:30 PM - 3:30 PM  | MAIN CAT CAT310  | MAIN CAT CAT310 | 0                      |  |
| This Week's<br>Activities  |                                  |            |                    |                  |                 |                        |  |

Click on the booking you wish to modify or cancel.

| Booking #099677                           |                                             |   |
|-------------------------------------------|---------------------------------------------|---|
| Booking details                           |                                             | ^ |
| Booking type<br>Book a Student Study Room |                                             |   |
| Submitted to<br>NAIT Scheduling Office    |                                             |   |
| Number of attendees:<br>5                 |                                             |   |
| Status Approved                           |                                             |   |
| Time information                          |                                             |   |
| Date<br>11/1/2023                         | Start time<br>2:30 PM                       |   |
| End time<br>3:30 PM                       | Duration<br>1:00                            |   |
| Room information                          |                                             |   |
| Room<br>MAIN CAT CAT310                   | Room type<br>Student Study Rooms            |   |
| Room configuration<br>Default             |                                             |   |
| Requested room oriteria                   |                                             |   |
| Room types<br>Student Study Rooms         | Floor levels<br><not specified=""></not>    |   |
| Pavilions <not specified=""></not>        | Characteristics<br><not specified=""></not> |   |

In the upper right had side you can click on Modify or Cancel. Click OK.

| Car | ncel booking #099677          |         |
|-----|-------------------------------|---------|
|     | Booking (#099677) will be can | celled. |
|     | CLOSE                         | ок      |

Booking #099677

| Booking details                           |                  |              |                                                                  |
|-------------------------------------------|------------------|--------------|------------------------------------------------------------------|
| Booking type<br>Book a Student Study Room |                  |              |                                                                  |
| Submitted to<br>NAIT Scheduling Office    |                  |              |                                                                  |
| Number of attendees:                      |                  |              |                                                                  |
| Status<br>Cancelled by the reques         | stor             |              |                                                                  |
| History                                   |                  |              |                                                                  |
|                                           |                  |              |                                                                  |
| Date $\downarrow$                         | То               | Action       | Subject                                                          |
| 8/24/2023 3:57 PM                         | Non-academic LTC | Self service | : Self-Service Booking Portal Request #099677 has been created 🖂 |

The cancellation screen will show up to confirm the booking has been cancelled.

This booking will still be on your list with a cancelled flag on the left; you will also receive an <u>email confirmation</u>.

| My boo                    | kings                |            |                    |                  |                 |           |
|---------------------------|----------------------|------------|--------------------|------------------|-----------------|-----------|
| Date filter –<br>Upcoming | g bookings           |            |                    | ~                |                 |           |
| Status filter             |                      |            |                    | •                |                 |           |
| Ву осс                    | urrence              |            |                    |                  |                 |           |
|                           |                      |            |                    |                  |                 |           |
| Status                    | Booking $\downarrow$ | Date       | Time               | Approved room(s) | Requested room  | Additiona |
|                           | 099680               | 9/1/2023 🖒 | 12:30 PM - 1:30 PM | MAIN CAT CAT268  | MAIN CAT CAT268 | 0         |
|                           | 099677               | 11/1/2023  | 2:30 PM - 3:30 PM  |                  | MAIN CAT CAT310 | 0         |
|                           |                      |            |                    |                  |                 |           |

i.

To cancel a single day within a recurring booking, click on the booking you wish to modify and select Modify.

| Booking #099680                                                      |                                  |
|----------------------------------------------------------------------|----------------------------------|
|                                                                      |                                  |
| Booking details                                                      |                                  |
| Booking type<br>Book a Student Study Room                            |                                  |
| Submitted to NAIT Scheduling Office                                  |                                  |
| Number of attendees:                                                 |                                  |
| Status                                                               |                                  |
| Time information                                                     |                                  |
| Start date<br>9/1/2023                                               | End date<br>9/15/2023            |
| Start time<br>12:30 PM                                               | End time<br>1:30 PM              |
| Duration<br>1:00                                                     |                                  |
| Occurs every week(s) on Monday, Wednesday, Friday until 9/15/2023. 🗘 |                                  |
| Occurrences                                                          | ~ .                              |
| Room information                                                     |                                  |
| Room<br>MAIN CAT CAT268                                              | Room type<br>Student Study Rooms |
| Room configuration<br>Default                                        | ×                                |

| Modify booking #099680                            | Recurring                                                            |       |
|---------------------------------------------------|----------------------------------------------------------------------|-------|
| Book a Student Study Room                         | DAILY WEEKLY MONTHLY YEARLY                                          |       |
| Room criteria<br>MAIN CAT, Student Study Rooms, H | Every - 1 + week(s)                                                  |       |
| Select a time range and duration                  | S M T W T F S                                                        |       |
| Time range: 12:30 PM to                           | C End after - 10 + occurrence(s)                                     |       |
| Duration: 1:00 -                                  | End by     9/15/2023                                                 |       |
| <ol> <li>Select a date to continue.</li> </ol>    | Occurs every week(s) on Monday, Wednesday, Friday until 9/15/2023. 🐧 |       |
| September 2023 👻                                  | Occurrences 🐁                                                        | ~     |
| S M T W T                                         |                                                                      | - 1   |
| 3 4 5 6 7                                         | 9/1/2023 🖍 🔕                                                         |       |
| 10 11 12 13 14<br>17 18 19 20 21                  | 9/4/2023                                                             |       |
| 24 25 26 27 28                                    | 9/6/2023                                                             |       |
| Self service 🧶 Requ                               | lynore occurrence                                                    |       |
| . Unavailable Sele                                | 9/8/2023                                                             |       |
| Recurring EDIT                                    | CANCEL                                                               | APPLY |

In the modification screen select edit by the recurrance toggle.

Open the occurances by clicking on the arrow on the right hand side and click on the x beside the date which you wish to remove.

Select apply.

You will be directed to go to save the booking and it will bring you back to the <u>'Booking</u> <u>Confirmation'</u> page.

Confirm the booking. You will be redirected to the <u>'My bookings'</u> page.

| My boo   | kings       |            |                    |                  |                 |               |
|----------|-------------|------------|--------------------|------------------|-----------------|---------------|
| Upcomin  | ig bookings |            |                    | •                |                 |               |
| All      |             |            |                    | •                |                 |               |
| 🗌 Ву осс | urrence     |            |                    |                  |                 |               |
|          |             |            |                    |                  |                 | ٩             |
| Status   | Booking 🕁   | Date       | Time               | Approved room(s) | Requested room  | Additional in |
|          | 099873      | 9/1/2023 🖒 | 12:30 PM - 1:30 PM | MAIN CAT CAT268  | MAIN CAT CAT268 | 0             |
|          | 099680      | 9/1/2023 🖒 | 12:30 PM - 1:30 PM |                  | MAIN CAT CAT268 | 0             |
|          | 099677      | 11/1/2023  | 2:30 PM - 3:30 PM  |                  | MAIN CAT CAT310 | 0             |
|          |             |            |                    |                  |                 |               |

| My boo                 | kings          |                 |                    |                  | R               |          |
|------------------------|----------------|-----------------|--------------------|------------------|-----------------|----------|
| Date filter<br>Upcomin | g bookings     |                 |                    | *                |                 |          |
| - Status filter<br>All |                |                 |                    | •                |                 |          |
| 🗸 Ву осо               | urrence        |                 |                    |                  |                 |          |
| Status                 | Booking $\psi$ | Occurrence date | Time               | Approved room(s) | Requested room  | Addition |
|                        | 099878         | 9/1/2023        | 12:30 PM - 1:30 PM | MAIN CAT CAT268  | MAIN CAT CAT268 | 0        |
| (j)                    | 099873         | 9/8/2023        | 12:30 PM - 1:30 PM | MAIN CAT CAT268  | MAIN CAT CAT268 | 0        |
| 6                      | 099873         | 9/11/2023       | 12:30 PM - 1:30 PM | MAIN CAT CAT268  | MAIN CAT CAT268 | 0        |
| 6                      | 099873         | 9/13/2023       | 12:30 PM - 1:80 PM | MAIN CAT CAT268  | MAIN CAT CAT268 | 0        |
| 6                      | 099878         | 9/15/2023       | 12:30 PM - 1:30 PM | MAIN CAT CAT268  | MAIN CAT CAT268 | 0        |
| 6                      | 099680         | 9/1/2023        | 12:30 PM - 1:30 PM |                  | MAIN CAT CAT268 | 0        |
|                        | 099680         | 9/4/2023        | 12:30 PM - 1:30 PM |                  | MAIN CAT CAT268 | 0        |
| 6                      | 099680         | 9/6/2023        | 12:30 PM - 1:30 PM |                  | MAIN CAT CAT268 | 0        |
| 6                      | 099680         | 9/8/2023        | 12:30 PM - 1:30 PM |                  | MAIN CAT CAT268 | 0        |
| 6                      | 099680         | 9/11/2023       | 12:30 PM - 1:30 PM |                  | MAIN CAT CAT268 | 0        |
| 6                      | 099680         | 9/13/2023       | 12:30 PM - 1:30 PM |                  | MAIN CAT CAT268 | 0        |
| 6                      | 099680         | 9/15/2023       | 12:30 PM - 1:30 PM |                  | MAIN CAT CAT268 | 0        |
|                        | 099677         | 11/1/2023       | 2:30 PM - 3:30 PM  |                  | MAIN CAT CATS10 | 0        |

You will see the original booking has been cancelled and the new booking has been approved.

If you click on 'By occurrence' you will see the previously cancelled classes show a red X on the left hand side and the newly approved booking will have the green check mark.

| Duration<br>1.00<br>Occurs every week(s) on Monday, Wednesday, Friday until 9/15/2023. 🗘 |                                  |
|------------------------------------------------------------------------------------------|----------------------------------|
| Occurrences                                                                              |                                  |
| 9/1/2023                                                                                 |                                  |
| 9/4/2023                                                                                 |                                  |
| 9/6/2023                                                                                 |                                  |
| 9/8/2023                                                                                 | 0                                |
| 9/11/2023                                                                                | 0                                |
| 9/13/2023                                                                                | <b>8</b>                         |
| 9/15/2023                                                                                | 8                                |
| Room information                                                                         |                                  |
| Room<br>MAIN CAT CAT268                                                                  | Room type<br>Student Study Rooms |
| Room configuration<br>Default                                                            |                                  |

Another way to remove a single occurrence, is to open the booking information page and select 'Occurences'. This will drop down a list of all the dates listed in the booking. You can "ignore" a specific date by clicking on the x beside it.

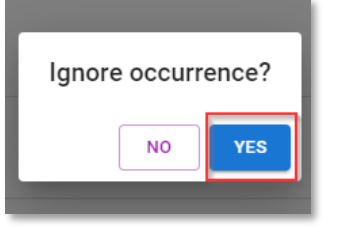

Click Yes. This will modify the booking withou canceling the original booking. The specific date has been removed from the booking. The date has been removed from the reservation.

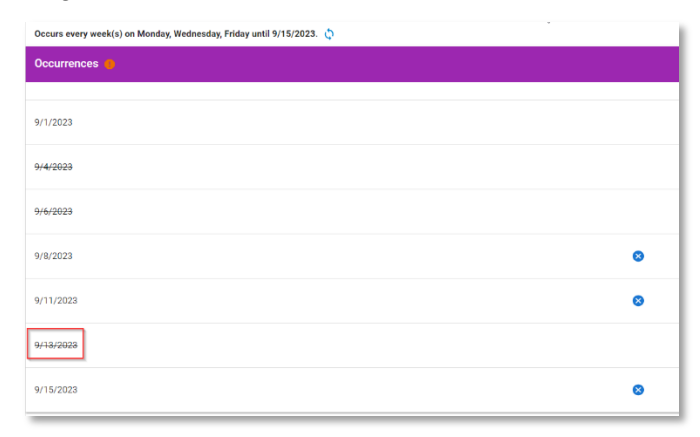

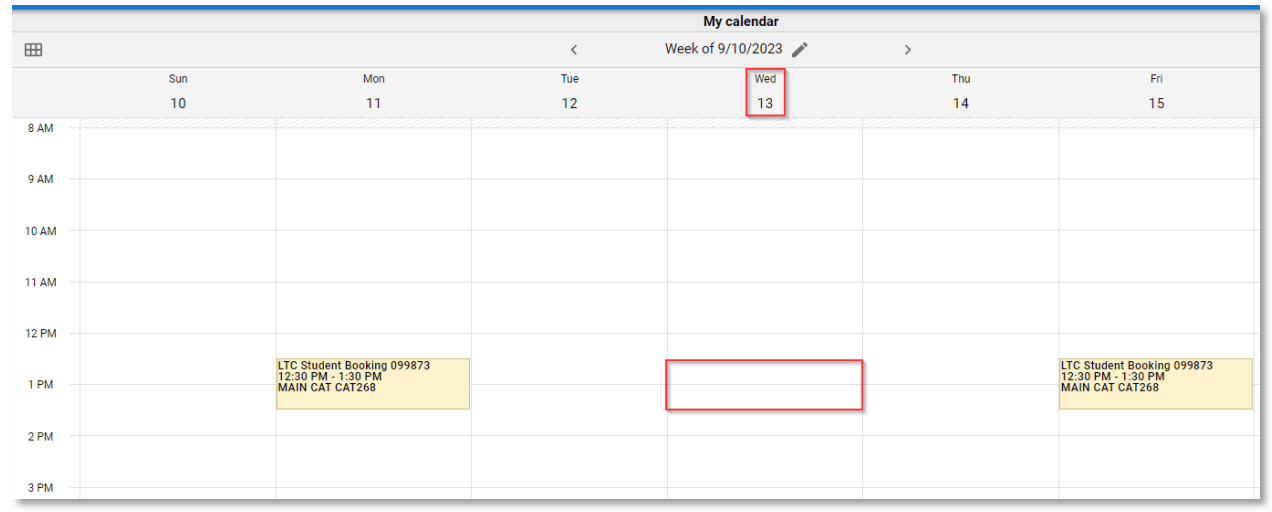

### **Student Self-Service Booking Parameters**

To give all students an equal and fair opportunity to use rooms the following must be considered when making your booking:

- One simultaneous booking allowed per user
- Maximum 2 hrs booked per user per day
- Can book up until the minute before the booking begins
- Minimum 30 minutes duration; maximum 2 hrs duration
- Maximum 3 days in a row for recurring daily bookings
- Maximum 4 weeks in a row for recurring weekly bookings
- Cannot book more than 30 days in advance